1. 서비스에 최초 로그인 하는 경우 아래와 같이 사용자 인증 절차가 필요합니다.

1) 접속 URL로 이동합니다.

2) 로그인 화면 하단의 "비밀번호 찾기" 버튼을 누릅니다.

3) [회원정보에 등록된 휴대폰 인증]을 누르시고 ID/휴대폰 번호를 입력 후 인증을 완료합니다.

4) 본인께서 사용하실 패스워드를 등록합니다.

5) 계정 생성 후 최초 로그인 및 처음 접속하는 PC/Mobile 에서 이와 같이 인증을 1회 해주시면 이후부터는 ID/PW로 간단하게 로그인 가능합니다.

| 大 커스터마이징 😳                                       | kt 커스터마이징 😳                                                                                          | 大 커스터마이징 😳 |
|--------------------------------------------------|----------------------------------------------------------------------------------------------------|------------|
| ezdemo03                                         | 비밀번호 찾기/재설정<br>· 회원정보에 등록된 휴대폰 인증<br>회원정보에 등록된 휴대폰으로 인증 후 비일번호를 재설정합니다.<br>· 회원정보에 등록된 이매일 인증        | 비밀번호 재설정   |
| A imyu01                                         | ▲         0000           □         ×+82 ▼           逆三匹         000000000000000000000000000000000000 | A jmy***   |
| <ul> <li>☑ 아이디저장&lt;</li> <li>●로그인 정책</li> </ul> | · · · · · · · · · · · · · · · · · · ·                                                                | ▲ 비밀번호 확인  |
| 로그인<br>아이디찾기   비밀번호찾기   비밀번호 5회오류                | 일         12           취소         다용                                                                 | 취소 확인      |
| ※비밀번호 찾기 클릭                                      | ※사용자ID/휴대폰번호 인증                                                                                      | ※비밀번호 등록   |